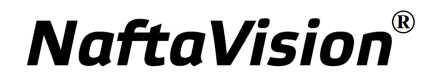

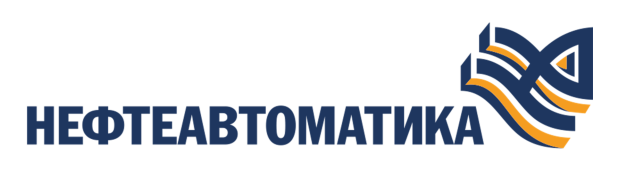

## Руководство по инсталляции

2025

# Содержание

| 1. | Условные обозначения и термины                                 | 3 |
|----|----------------------------------------------------------------|---|
|    | 1.1. Условные обозначения                                      | 3 |
|    | 1.2. Перечень терминов и сокращений                            | 3 |
| 2. | Введение                                                       | 4 |
| 3. | Требования к аппаратным средствам                              | 5 |
| 4. | Операционная система Windows                                   | 6 |
|    | 4.1. Требования к системе                                      | 6 |
|    | 4.2. Установка программного обеспечения                        | 6 |
|    | 4.2.1. Установка программного обеспечения станции инженера7    |   |
|    | 4.2.2. Установка программного обеспечения станции оператора 10 | ) |
|    | 4.3. Удаление программного обеспечения1                        | 3 |
| 5. | Операционная система Linux1                                    | 7 |
|    | 5.1. Требования к системе1                                     | 7 |
|    | 5.2. Извлечение установочных файлов1                           | 7 |
|    | 5.3. Установка программного обеспечения1                       | 8 |
|    | 5.3.1. Установка компонентов NaftaVision1                      | 9 |
|    | 5.3.2. Возможные проблемы в процессе установки программного    |   |
|    | обеспечения1                                                   | 9 |
|    | 5.3.2.1. Неофициальные репозитории1                            | 9 |
|    | 5.3.2.2. Отсутствующие зависимости2                            | 0 |
|    | 5.3.2.3. Неподдерживаемая операционная система2                | 1 |
|    | 5.3.2.4. Незавершенные операции 2                              | 1 |
|    | 5.4. Удаление программного обеспечения2                        | 2 |

## 1. Условные обозначения и термины

### 1.1. Условные обозначения

## **]** Внимание:

Помечает информацию, с которой необходимо ознакомиться, чтобы учесть особенности работы какого-либо элемента программного обеспечения.

## \rm осторожно:

Помечает информацию, с которой необходимо ознакомиться, чтобы предотвратить нарушения в работе программного обеспечения либо предотвратить потерю данных.

## Хопасно:

Помечает информацию, с которой необходимо ознакомиться, чтобы избежать потери контроля над технологическим процессом.

### 1.2. Перечень терминов и сокращений

### ПК

Персональный компьютер.

### ПО

Программное обеспечение.

### SCADA

Supervisory Control And Data Acquisition - диспетчерское управление и сбор данных.

## 2. Введение

Документ "Руководство по инсталляции" (далее Руководство) относится к комплекту эксплуатационных документов программного обеспечения (ПО). Данное руководство предназначено для администраторов, осуществляющих установку и первоначальную настройку системы.

Руководство содержит следующую информацию:

- требования к системе, на которую устанавливается ПО;
- процесс настройки операционной системы перед установкой ПО;
- процесс установки, удаления и обновления ПО (ПО станции инженера, ПО станции оператора).

## 3. Требования к аппаратным средствам

ПК, предназначенные для установки ПО, должны соответствовать следующим требованиям:

Минимальные требования:

- CPU: от Intel Core i5 (4 ядра по 3 ГГц) или аналог;
- RAM: от 8 Gb;
- HDD/SDD: от 1Tb.

Рекомендованные требования:

- CPU: от Intel Core i5 (6 ядер по 4 ГГц) или аналог;
- RAM: от 16 Gb;
- HDD/SDD: от 1Tb.

**Внимание:** Максимальное количество используемых мониторов не должно превышать четырех.

## 4. Операционная система Windows

### 4.1. Требования к системе

Минимальные требования к системе:

- CPU: от Intel Core i5 (4 ядра по 3 ГГц) или аналог;
- RAM: от 8 Gb;
- HDD/SDD: от 1Tb;
- OS: Windows 10.

Рекомендованные требования к системе:

- CPU: от Intel Core i5 (6 ядер по 4 ГГц) или аналог;
- RAM: от 16 Gb;
- HDD/SDD: от 1Tb;
- OS: Windows 10.

Для работы программного обеспечения NaftaProduct используется база данных MongoDB и виртуальная машина Java JRE 21.

### 4.2. Установка программного обеспечения

**Внимание:** На один ПК может быть установлена только одна версия ПО.

**Внимание:** На один ПК может быть установлено либо ПО станции инженера, либо ПО станции оператора.

**Внимание:** При установке помимо ПО на станцию устанавливаются приложения: MongoDB Server community, MongoDB Shell.

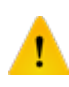

**ОСТОРОЖНО:** Перед установкой ПО версии **naftavision\_0.6.0**, если была установлена версия ПО **NaftaVisionInstaller-0.5.0**, необходимо сделать экспорт<sup>1</sup> всех проектов и удалить старую версию.

<sup>&</sup>lt;sup>1</sup> "Руководство по управлению проектом" п. 7.1.1 Экспорт проекта

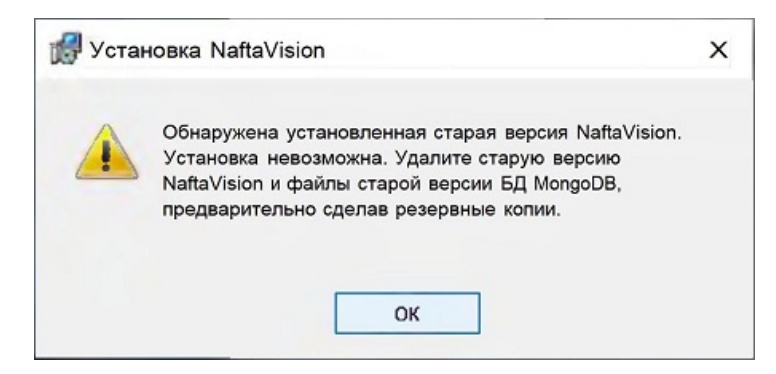

Рисунок 1. Ошибка при установке ПО

Также необходимо удалить базу данных MongoDB (<u>*C:\ProgramData\Nafta</u>), иначе установка будет невозможна.</u>* 

| 🛃 Установка NaftaVision                                                                                                    | -                                                                                       |                                                    | ×                |
|----------------------------------------------------------------------------------------------------|-----------------------------------------------------------------------------------------|----------------------------------------------------|------------------|
| Внимание! Программа установки обн<br>C:\ProgramData\Nafta\DB\ базу данни<br>предыдущих установок. Если Вы стол<br>сервиса MongoDB, рекомендуем Вам<br>данных предварительно сделав резе<br>проектов и удаляемых файлов. | аружила в папк<br>ых MongoDB ост<br>лкнетесь с ошиб<br>удалить старые<br>грвную копию В | е<br>авшуюся (<br>іками запу<br>• файлы ба<br>аших | от<br>ска<br>азы |
| ОК                                                                                                    |                                                                                         |                                                    |                  |

Рисунок 2. Удаление старой базы данных

### 4.2.1. Установка программного обеспечения станции инженера

Для того чтобы установить ПО станции инженера, выполните следующие действия:

1. На станции инженера запустите загрузочный файл naftavision\_x.y.z.exe. Отобразится диалоговое окно Контроль учетных записей пользователей:

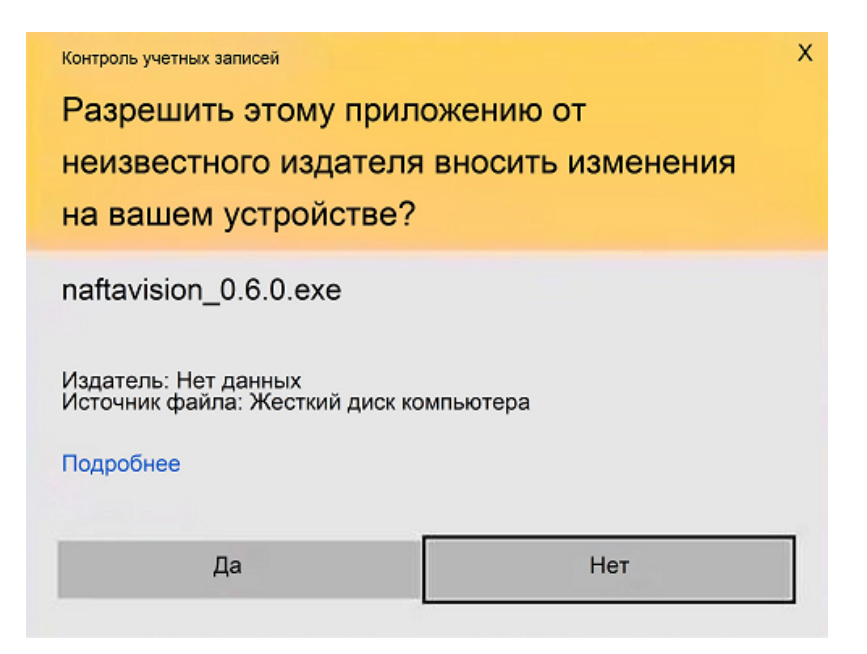

Рисунок 3. Запуск файла от имени администратора

**2.** В диалоговом окне **Контроль учетных записей пользователей** выберите Да. Отобразится окно **SCADA NaftaVision** мастера установки ПО:

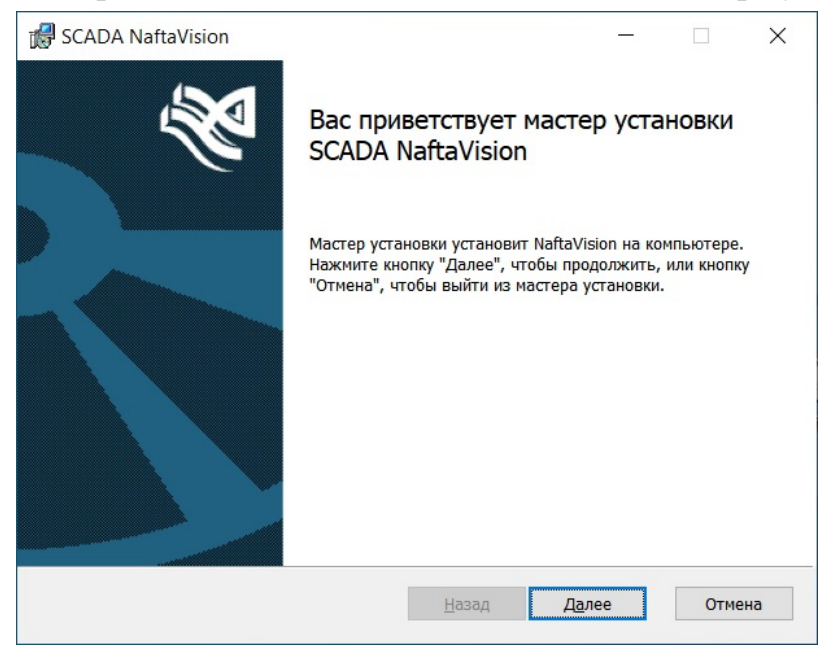

#### Рисунок 4. Окно мастера установки

#### 3. Выберите Далее.

В окне Установка NaftaVision станция разработчика отобразится выборочная установка компонентов:

| ыборочная ус                                                                                                    | становка                                                        | 5                                                                                                    |  |  |
|----------------------------------------------------------------------------------------------------|-----------------------------------------------------------------|----------------------------------------------------------------------------------------------------|--|--|
| Укажите конфиг                                                                                                    | урацию установки компонентов.                                   |                                                                                                    |  |  |
| Для изменения и<br>соответствующи                                                                                                    | параметров установки какого-ли<br>ий значок в расположенном ниж | ю компонента щелкните<br>се дереве.                                                                                                    |  |  |
| Станция разработчика (инженера)     Standard Standard Standa |                                                                 | Установка программного<br>обеспечения станции разработчика<br>(инженера).                                                                       |  |  |
|                                                                                                    |                                                                 | Для компонента требуется 480МБ<br>на жестком диске. Выбрано<br>подкомпонентов: 1 из 1. Для<br>подкомпонентов требуется 8КБ на<br>жестком диске. |  |  |
| Местоположени                                                                                                    | e: C:\Program Files\NaftaVision\                                | Об <u>з</u> ор                                                                                                    |  |  |
|                                                                                                    |                                                                 |                                                                                                    |  |  |

Рисунок 5. Выбор станции

Путь установки ПО (<u>C:\Program Files\NaftaVision</u>) указан по умолчанию. Если необходимо изменить путь, нажмите кнопку **Обзор...** 

**4.** Если путь установки указан верно, выберите компонент **Станция разработчика (инженера)** и необходимые подкомпоненты, нажмите **Далее**.

**Прим.:** В поле устанавливаемого компонента и подкомпонента выберите из выпадающего списка:

- 😑 Будет установлен на локальный жесткий диск
- 📟 Компонент будет полностью установлен на локальный жесткий диск
- × Компонент будет полностью недоступен

В окне **Установка NaftaVision** появится сообщение о готовности к установке NaftaVision:

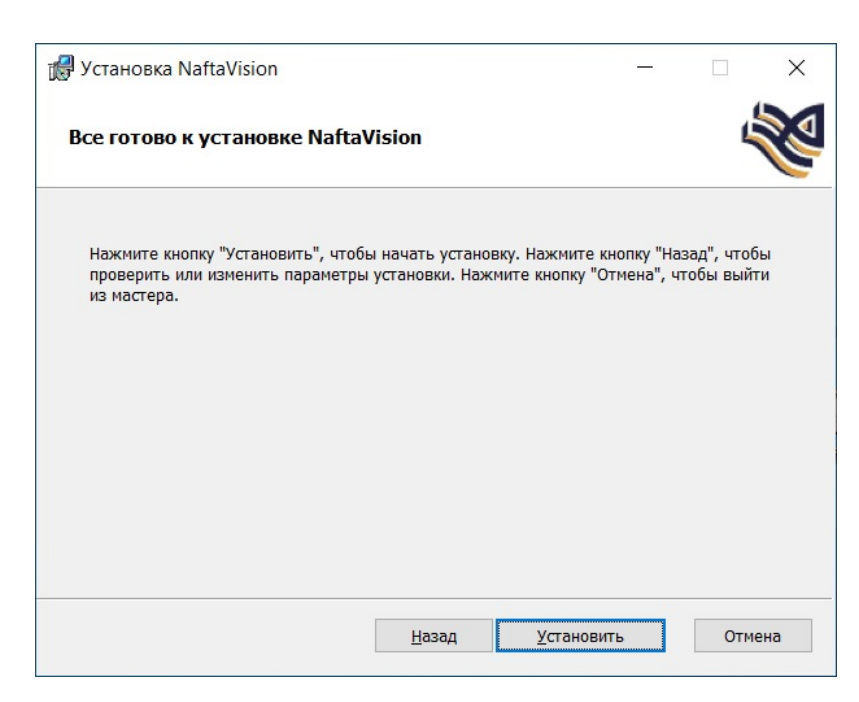

Рисунок 6. Готовность к установке NaftaVision

#### 5. Нажмите Установить.

Запустится процесс установки ПО станции разработчика (инженера). По завершении процесса отобразится окно:

| 🛃 Установка NaftaVision | - 🗆 X                                                         |
|-------------------------|---------------------------------------------------------------|
| Ś                       | Установка NaftaVision завершена                               |
|                         | Нажмите кнопку "Готово", чтобы выйти из мастера<br>установки. |
|                         |                                                               |
|                         | <u>Н</u> азад <b><u>Г</u>отово</b> Отмена                     |

#### Рисунок 7. Установка завершена

6. Нажмите кнопку Готово.

ПО станции разработчика (инженера) готово к запуску.

#### 4.2.2. Установка программного обеспечения станции оператора

Для того чтобы установить ПО станции оператора, выполните следующие действия:

1. На станции оператора запустите загрузочный файл naftavision\_x.y.z.exe. Отобразится диалоговое окно Контроль учетных записей пользователей:

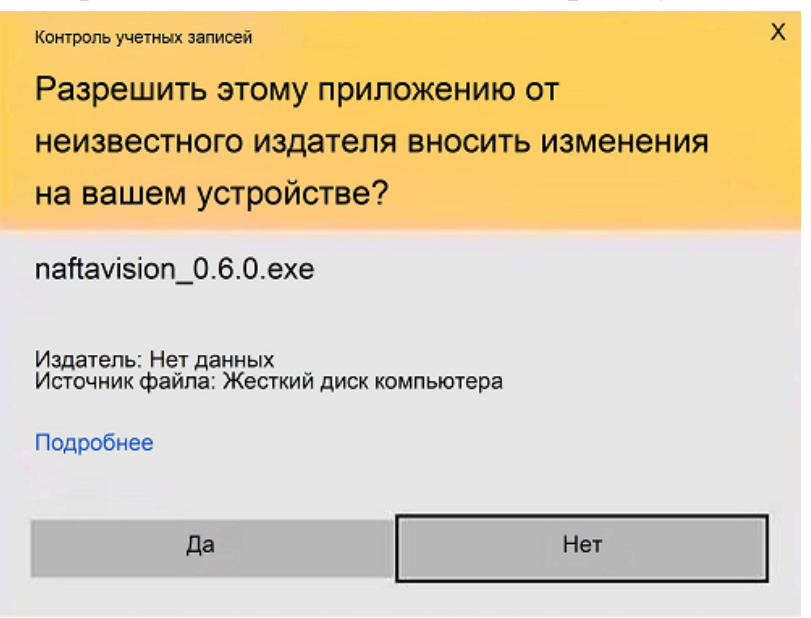

Рисунок 8. Запуск файла от имени администратора

2. В диалоговом окне Контроль учетных записей выберите Да. Отобразится окно SCADA NaftaVision мастера установки ПО:

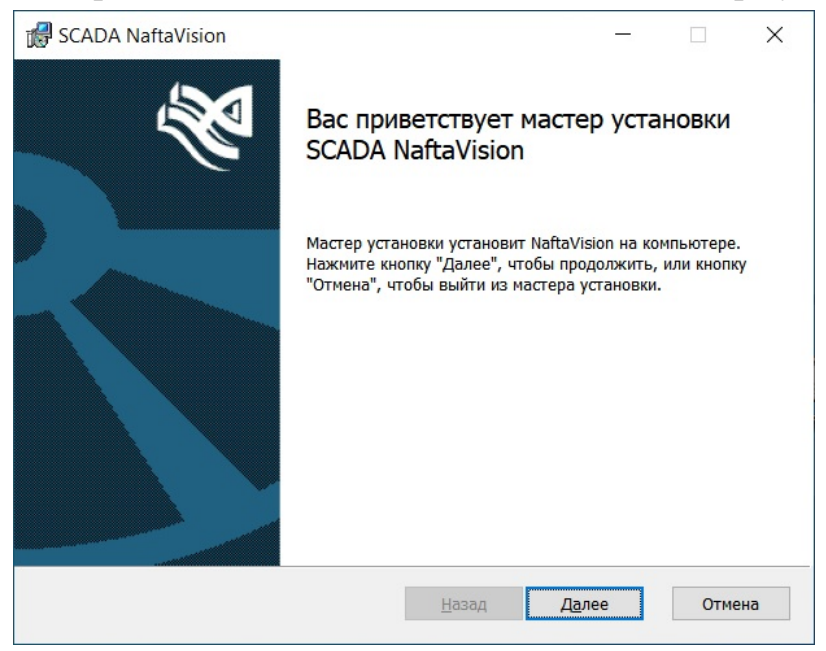

Рисунок 9. Окно мастера установки

3. Выберите Далее.

В окне Установка NaftaVision станция оператора отобразится выборочная установка компонентов:

| 🖟 Установка NaftaVision станция оператора                                                                     | - 🗆 X                                                                                    |
|----------------------------------------------------------------------------------------------------|------------------------------------------------------------------------------------------|
| Выборочная установка                                                                                          |                                                                                          |
| Укажите конфигурацию установки компонентов.                                                                   | Je le                                                                                    |
| Для изменения параметров установки какого-либо<br>соответствующий значок в расположенном ниже                 | компонента щелкните<br>дереве.                                                           |
| — X · Станция разработчика (инженера)                                                                         | Установка программного                                                                   |
| Х • Ярлыки на рабочем столе<br>• Станция оператора<br>• Эрлыки на рабочем столе<br>• Локументация NaftaVision | обеспечения станции оператора.                                                           |
| SCADA Services CLI                                                                                            | Для компонента требуется ОКБ на<br>жестком диске. Выбрано<br>подкомпонентов: 1 из 1. Для |
|                                                                                                    | подкомпонентов требуется ОКБ на<br>жестком диске.                                        |
| U                                                                                                    |                                                                                          |
|                                                                                                    |                                                                                          |
| Сброс Использование диска                                                                                     | Назад Далее Отмена                                                                       |
|                                                                                                    |                                                                                          |

Рисунок 10. Выбор станции

Путь установки ПО (<u>C:\Program Files\NaftaVision</u>) указан по умолчанию. Если необходимо изменить путь, нажмите кнопку **Обзор...** 

4. Если путь установки указан верно, выберите компонент Станция оператора и необходимые подкомпоненты, нажмите Далее.

**Прим.:** В поле устанавливаемого компонента и подкомпонента выберите из выпадающего списка:

- 😑 Будет установлен на локальный жесткий диск
- 📟 Компонент будет полностью установлен на локальный жесткий диск
- × Компонент будет полностью недоступен

В окне **Установка NaftaVision** появится сообщение о готовности к установке NaftaVision:

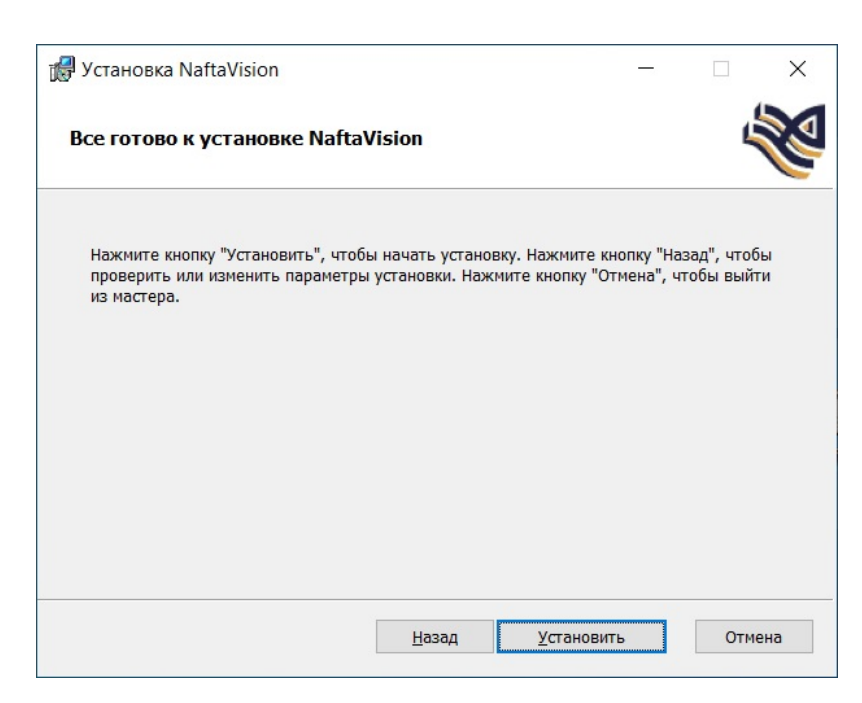

Рисунок 11. Готовность к установке NaftaVision

#### 5. Нажмите Установить.

Запустится процесс установки ПО станции оператора. По завершении процесса отобразится окно:

| 🛃 Установка NaftaVision | -                                                       |        | ×    |
|-------------------------|---------------------------------------------------------|--------|------|
| <b>N</b>                | Установка NaftaVision завер                             | шена   |      |
|                         | Нажмите кнопку "Готово", чтобы выйти из м<br>установки. | астера |      |
|                         |                                                         |        |      |
|                         | <u>Н</u> азад <u>Готово</u>                             | От     | мена |

#### Рисунок 12. Установка завершена

6. Нажмите кнопку Готово.

ПО станции оператора готово к запуску.

### 4.3. Удаление программного обеспечения

Для того чтобы удалить ПО со станции инженера или оператора, выполните следующие действия:

1. На станции оператора запустите загрузочный файл naftavision\_x.y.z.exe. Отобразится диалоговое окно Контроль учетных записей пользователей:

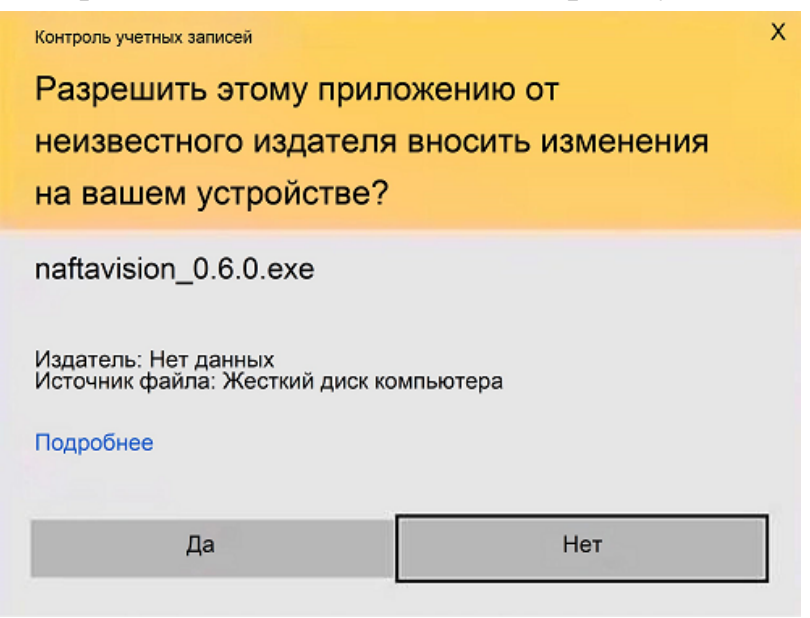

#### Рисунок 13. Запуск файла от имени администратора

**2.** В диалоговом окне **Контроль учетных записей** выберите Да. Отобразится окно **SCADA NaftaVision** мастера установки ПО:

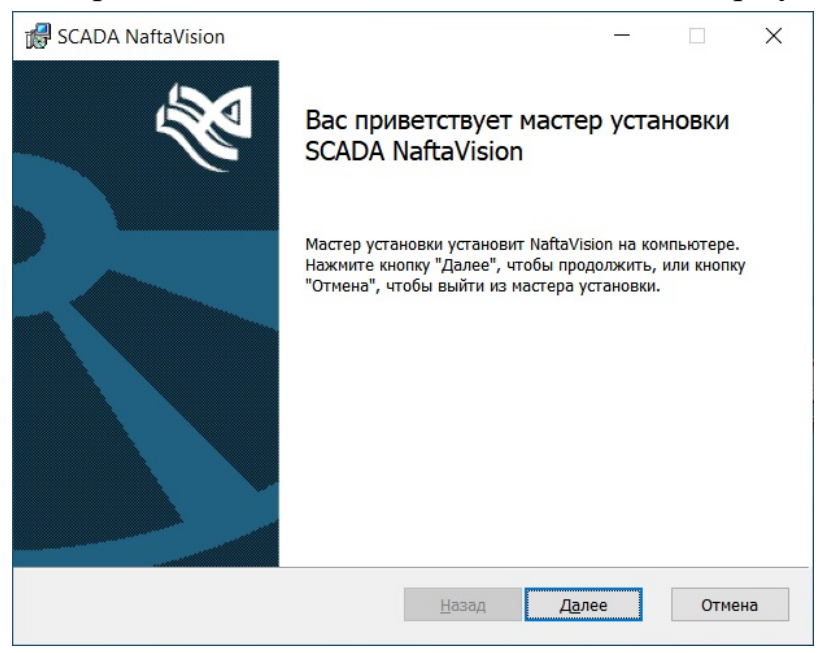

#### Рисунок 14. Окно мастера установки

3. Выберите Далее.

В окне Установка NaftaVision выберите Удалить:

| 🛃 Установ                | ка NaftaVision                                            |                                   |                                    | _                                       |          |
|--------------------------|-----------------------------------------------------------|-----------------------------------|------------------------------------|-----------------------------------------|----------|
| <b>Изменен</b><br>Выбери | ние, восстанов<br>ге операцию, кото                       | рую следует выг                   | <b>даление уста</b><br>юлнить.     | ановки                                  | Ŵ        |
|                          | <u>И</u> зменить<br>Позволяет измен                       | нить параметры                    | установки компс                    | нентов.                                 |          |
|                          | <u>В</u> осстановить<br>Исправление ош<br>отсутствующих и | ибок в последне<br>и поврежденных | й установке путо<br>файлов, ярлыко | ем восстановления<br>ов и записей реест | я<br>pa. |
|                          | <u>У</u> далить<br>Удаление NaftaV                        | ision с компьюте                  | epa.                               |                                         |          |
|                          |                                                           |                                   | <u>Н</u> азад                      | Далее                                   | Отмена   |

Рисунок 15. Удаление установки

**4.** Отобразится окно **Установка NaftaVision** с сообщением о готовности к удалению NaftaVision:

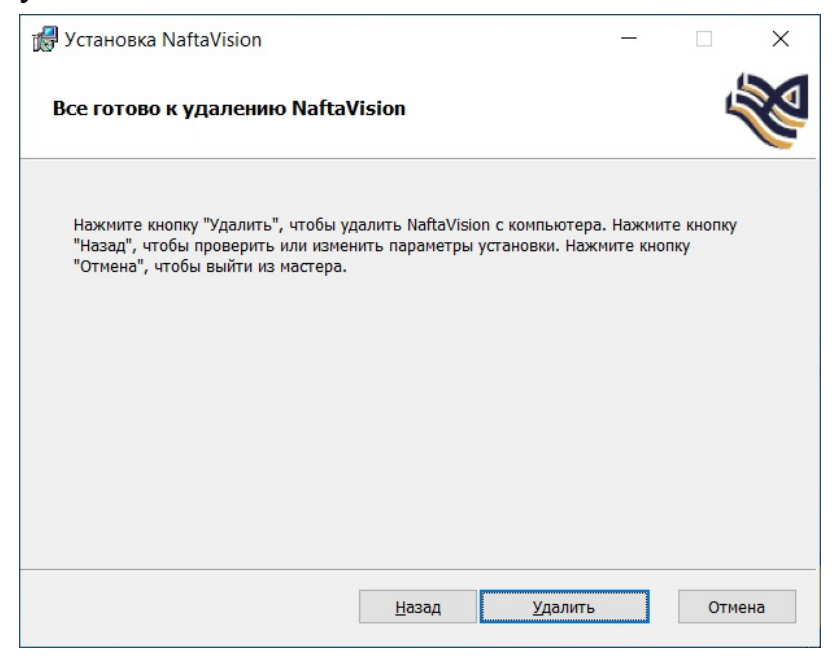

#### Рисунок 16. Готовность к удалению NaftaVision

#### 5. Нажмите Удалить.

ПО удалено со станции разработчика (инженера)/оператора.

#### 6. Нажмите Готово.

Окно мастера установки будет закрыто.

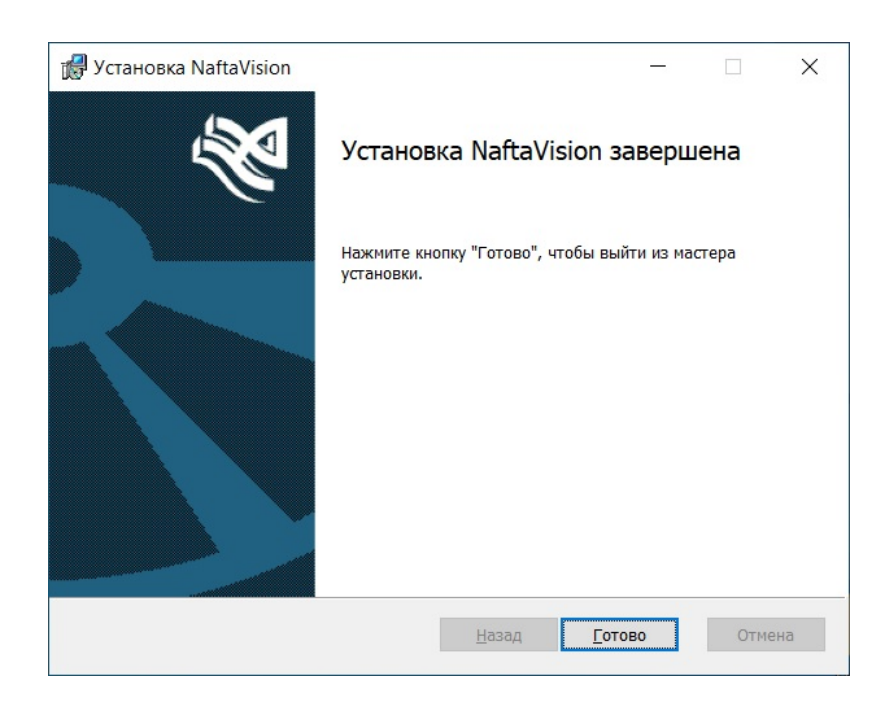

Рисунок 17. Окно мастера установки

## 5. Операционная система Linux

### 5.1. Требования к системе

Минимальные требования к системе:

- CPU: от Intel Core i5 (4 ядра по 3 ГГц) или аналог;
- RAM: от 8 Gb;
- HDD/SDD: от 1Tb.

Рекомендованные требования к системе:

- CPU: от Intel Core i5 (6 ядер по 4 ГГц) или аналог;
- RAM: от 16 Gb;
- HDD/SDD: от 1Tb.

Поддержка операционной системы Linux с пакетным менеджером формата deb (AstraLinuxSE 1.7, Debian 11, Ubuntu 22.04).

Если Вы запускаете установку из-под пользовательской сессии, текущий пользователь должен обладать полномочиями для запуска sudo.

Для работы программного обеспечения NaftaProduct используется база данных MongoDB и виртуальная машина Java JRE 21.

### 5.2. Извлечение установочных файлов

Установочные файлы могут поставляться в виде архивов формата zip или tar.

1. Создайте каталог ~/nafta, где ~ - домашний каталог текущего пользователя;

```
$ mkdir ~/nafta
```

- 2. Скопируйте полученный архив zip или tar в каталог ~/nafta
- 3. Откройте терминал и перейдите в каталог ~/nafta

```
$ cd ~/nafta
```

4. Для извлечения архива в формате zip выполните следующие действия:

```
$ unzip имя-архива.zip
```

Для извлечения архива в формате tar выполните следующие действия:

```
$ tar xvf имя-архива.tar.gz
$ cd каталог-распаковки
```

### 5.3. Установка программного обеспечения

Для установки программного обеспечения станции инженера/оператора выполните следующие действия:

1. В окне терминала введите следующую команду:

\$ ./install.sh

- 2. Нажмите "Enter". Запустится процесс установки ПО.
- 3. Выберите вариант установки

```
NaftaVision - Станция Разработчика (инженера), NaftaVision - документация
NaftaVision - Станция Оператора, NaftaVision - документация
```

или

```
NaftaVision - Станция Разработчика (инженера)
NaftaVision - Станция Оператора
```

- **4.** В процессе установки будет выводиться информация о скопированных файлах и вывод инсталляционных пакетов дополнительного ПО. По завершении процесса в окне терминала появится запрос на добавление пользователя в группу serverio.
- 5. Необходимо добавить пользователя, который будет работать с NaftaProduct в системную группу serverio.

```
Добавление пользователя в группу serverio.
Пользователь, работающий со SCADA системой должен быть добавлен в группу
serverio.
Выберите пользователя для добавления в группу serverio:
1) User1
2) User2
3) Завершить добавление и закончить установку
#?
```

После того как все пользователи будут добавлены в группу, выберите вариант Завершить добавление и закончить установку. Установка ПО будет завершена.

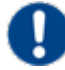

Внимание: Для исключения изменения размеров окон при их перемещении к краям экрана, необходимо отключить эффекты: Пуск > Панель управления > Оформление Fly > Эффекты. Уберите флаг во всех полях вкладки Окна.

| <b>1</b> |                                                                      |                            |
|----------|----------------------------------------------------------------------|----------------------------|
| Обои     | Для окон Прочие                                                      |                            |
| 6        | Охона:                                                               | Ev Odoowneuve Ev Ceuroowae |
| Темы     | Перемещение с отрисовкой Изменение размера с отрисовкой              | панель                     |
| Т        | Прикрепление при перемещении Прикрепление при изменении размера      |                            |
| Шрифты   | Размещение: слева вверху 💛 🗌 Пробовать размещение на свободном месте |                            |
| $\infty$ | Анимация окон:                                                       | P                          |
| окировка | Показ-скрытие: 0 🗘 Стиль: Нет 🗸                                      | уры                        |
| 1º       |                                                                      |                            |
| ффекты   |                                                                      |                            |
| 0        | Композитинг:                                                         |                            |
| Звуки    | 🗹 Предпросмотр окон                                                  |                            |
| 1        | Композит-менеджер:                                                   |                            |
| ограммы  | Прозрачность                                                         |                            |
|          | 🗹 Тени 🗹 Тень только у активного окна                                |                            |
|          | 🗹 Скругление углов окон                                              |                            |
|          | Плавное появление окон                                               |                            |

### 5.3.1. Установка компонентов NaftaVision

Установка ОРС UA web-сервера

После завершения установки NaftaVision перезапустите установщик и выберите вариант:

NaftaVision - OpcUA веб-сервер

По завершении процесса в окне терминала отобразится сообщение об успешной установке компонента ПО.

# 5.3.2. Возможные проблемы в процессе установки программного обеспечения

- 1. Неофициальные репозитории;
- 2. Отсутствующие зависимости;
- 3. Неподдерживаемая операционная система;
- 4. Незавершенные операции;
- 5. Локальная база данных не обнаружена.

#### 5.3.2.1. Неофициальные репозитории

Если на вашей операционной системе устанавливалось программное обеспечение из неофициальных репозиториев, то в процессе установки ПО NaftaProduct появится следующее предупреждение:

```
ПРОБЛЕМА. На Вашей системе подключены сторонние репозитории:
/etc/apt/sources.list:deb http://repo.mongodb.org/apt/debian buster/mongodb-
org/6.0 main
/etc/apt/sources.list:deb https://dl.google.com/linux/chrome/deb/ stable main
Продолжение установки с подключенными неофициальными репозиториями может привести
к установке неверных пакетов.
Работоспособность не гарантируется.
Если все Ваши репозитории подключены для загрузки стороннего программного
обеспечения, например такого как браузер Chrome, Вы можете продолжить установку.
Если же у Васподключен хотя бы один репозиторий от других операционных систем,
mongodb.org, Nexus, то прервите установку и отключите такие репозитории вручную.
```

```
1) Не устанавливать, выйти
2) Продолжить установку
#?
```

В данном примере к ОС подключены репозиторий с официального сервера MongoDB и репозиторий браузера Chrome.

Внимание: Репозитории, с которых возможна установка MongoDB, репозитории от других операционных систем, репозитории, содержащие пакеты Java, могут нарушить установку ПО NaftaProduct, и должны быть отключены перед установкой.

Отключить такие репозитории можно путём редактирования файла, в котором подключены сторонние репозитории: например, <u>/etc/apt/sources.list</u> или файлы в каталоге <u>/etc/apt/sources.list.d</u>

Если требуется отключение репозиториев, выберите вариант **Не устанавливать, выйти**, выполните отключение и перезапустите установку ПО.

#### 5.3.2.2. Отсутствующие зависимости

Если Вы самостоятельно удаляли ПО на Вашей ОС, то в процессе установки возможна ситуация, когда в системе будут отсутствовать пакеты, необходимые для работы NaftaProduct.

В этом случае при установке будет выведено следующее сообщение:

```
ПРОБЛЕМА. На Вашей системе не установлены необходимые пакеты: bzip2
Я могу провести Вас через процесс установки, но для установки Ваш компьютер должен
быть подключен к Интернет или будет необходим установочный DVD диск.
Укажите, как будем устанавливать пакеты?
1) Через Интернет
2) С установочного DVD (не рекомендуется)
3) Просто дать команду на установку
(для знатоков, репозитории должны быть настроены)
4) Не устанавливать, выйти
#?
```

В первой строке сообщения перечислены отсутствующие пакеты, необходимые для NaftaProduct. Для продолжения установки необходимо установить данные пакеты.

Установщик предлагает несколько вариантов, которые помогут Вам выполнить установку недостающих пакетов:

1. Установка через Интернет. Установка недостающих пакетов будет производиться с сетевых репозиториев Вашей ОС. Сетевые репозитории должны быть предварительно настроены в файле "/etc/apt/sources.list" согласно

Руководству к Вашей ОС. При отсутствии настроенных репозиториев или при отсутствии интернет-подключения установка завершится с ошибкой. Выполните настройку репозиториев и перезапустите установку.

- 2. Установка с установочного DVD. После выбора этого способа Вам будет предложено вставить установочный DVD-диск от Вашей ОС в дисковод. Далее установщик сделает попытку установить отсутствующме пакеты с DVD-диска.
  - Внимание: Возможны варианты, когда установочный DVD-диск может не содержать необходимые пакеты. В этом случае процесс установки завершится с ошибкой. Перезапустите установщик и выберите способ установки через Интернет.
- **3.** Если Вы хотите самостоятельно установить недостающие пакеты и у Вас настроены репозитории, содержащие эти пакеты, то Вы можете выбрать **Просто дать команду на установку**. Установщик попробует установить недостающие пакеты средствами ОС.
- **4.** Если Вам необходимо внести изменения в конфигурацию ОС, Вы можете прервать установку, выбрав вариант **Не устанавливать, выйти**.

#### 5.3.2.3. Неподдерживаемая операционная система

В процессе установки выводится сообщение:

```
ВНИМАНИЕ! Предупреждение (WARNING).
Неподдерживаемая операционная система.
Мы проверили все варианты, Ваша операционная система не поддерживается.
Установка будет запущена в сокращенном режиме, большинство зависимостей Вам
придется установить самостоятельно. Будьте к этому готовы, Вам понадобится
знание Linux,подключение к Интернет и возможно, установочные диски.
Работоспособность не гарантируется. Продолжайте с осторожностью.
```

Ваша ОС не поддерживается установщиком NaftaProduct.

Вы можете продолжить установку, но все зависимости, включая СУБД MongoDB и виртуальную машину Java, Вам необходимо будет установить самостоятельно. Установка отсутствующих зависимостей описана в п.5.3.2.2 Отсутствующие зависимости Руководства.

#### 5.3.2.4. Незавершенные операции

В процессе установки выводится сообщение:

```
ПРОБЛЕМА. В Вашей системе обнаружены ранее незавершенные операции по удалению пакетов (всего 2).
```

Рекомендуется выйти, затем вручную проверить и завершить операции с пакетами (apt autoremove(8) - будьте внимательны, Вы сами несете ответственность в случае если устанавливались неофициальные пакеты и база зависимостей повреждена).

```
    Не продолжать, выйти
    Продолжить
    #?
```

Установщик предупреждает о наличии в Вашей ОС незавершенных операций с пакетами ПО. Вы можете продолжить установку, выбрав пункт **Продолжить**. Для контроля незавершенных операций запустите системный менеджер пакетов и проверьте пакеты в состояниях <u>Установленные (удаляемые автоматически)</u> и <u>Не установленные (остались файлы настроек)</u>.

### 5.4. Удаление программного обеспечения

Для того чтобы удалить ПО станции инженера/оператора, выполните следующие действия:

1. В окне терминала введите следующую команду:

```
$ ./uninstall.sh
```

- 2. Нажмите "Enter". Запустится процесс удаления ПО.
- 3. ПО удалено со станции инженера/оператора.

Неиспользуемые и не мешающие работе системы пакеты не удаляются автоматически. В системе лишь сохраняется пометка, что они больше не используются. Также возможно в системе останутся файлы настроек от удаленных пакетов. Такие пакеты проще всего увидеть в системном менеджере пакетов в состояниях <u>Установленные (удаляемые автоматически)</u> и <u>Не установленные (остались файлы настроек)</u>. Эти пакеты можно игнорировать или произвести полное удаление (Purge) для таких пакетов.